# Adding Bitlocker encryption protection on external hard drive

- 1. How do I know my computer is protected by Bitlocker?
- 2. How do I add Bitlocker protection to an external storage device?
- 3. Bitlocker protection menu is missing or disabled
- 4. If Bitlocker protection is not enabled after formatting, follow the instructions below.

Bitlocker is a feature of the Windows operating system developed by Microsoft that encrypts your computer's hard disk. This means that the contents of the disk cannot be accessed by an outside party without a Bitlocker recovery key. Bitlocker encryption will be gradually introduced on Metropolia's laptops from spring 2021.

#### 1. How do I know my computer is protected by Bitlocker?

Bitlocker encryption is enabled when a padlock is opened on C-drive of the computer, as shown below. If you do not have encryption on your computer, contact the Helpdesk.

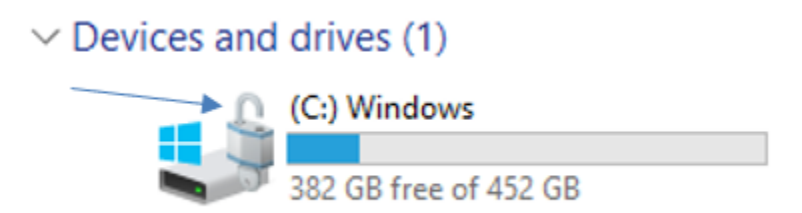

### 2. How do I add Bitlocker protection to an external storage device?

Important to note before adding protection:

- Do not lose the device password or recovery key. If you forget your password and do not have a recovery key, there is no way to recover the data inside the device.
- Encryption may take time depending on the amount of content on the device.
- 1. Connect an external storage device to your computer
- 2. Open Computer or My Computer
- 3. Right-click on the external storage device
- 4. Select Turn on BitLocker
- 5. Select Use password to unlock this device and enter the desired password and press Next.
- 6. Save or print the recovery key.
- 7. Select Encrypt entire drive.
- 8. Finally, start encryption. Note: Allow time for encryption, it may take a while.

|                                                                                                    |                                                                           |                                                                                                    | ×                    |
|----------------------------------------------------------------------------------------------------|---------------------------------------------------------------------------|----------------------------------------------------------------------------------------------------|----------------------|
| ←<br>♣ BitLocker Drive Encryptic                                                                                                    | on (D:)                                                                   |                                                                                                    |                      |
| Choose how much of                                                                                                    | your drive to encrypt                                                     |                                                                                                    |                      |
| If you're setting up BitLocke<br>that's currently being used.                                                                                                    | er on a new drive or a new PC, yo<br>BitLocker encrypts new data auto     | u only need to encrypt the part of the<br>omatically as you add it.                                                                                                    | drive                |
| If you're enabling BitLocker<br>Encrypting the entire drive e<br>contain retrievable info.                                                                                                    | on a PC or drive that's already in<br>ensures that all data is protected- | use, consider encrypting the entire de<br>even data that you deleted but that m                                                                                                    | rive.<br>night still |
| Encrypt used disk space of the space of the space of t | only (faster and best for new PCs                                         | and drives)                                                                                                    |                      |
| > O Encrypt entire drive (slow                                                                                                    | er but best for PCs and drives alr                                        | eady in use)                                                                                                    |                      |
|                                                                                                    |                                                                           |                                                                                                    |                      |
|                                                                                                    |                                                                           |                                                                                                    |                      |
|                                                                                                    |                                                                           | Next                                                                                                    | Canad                |
|                                                                                                    |                                                                           | Next                                                                                                    | Cancel               |
|                                                                                                    |                                                                           | Next                                                                                                    | Cancel               |
| ✓ Devices and drives (2)                                                                                                    | SDvc (Pr) SDXC                                                            | Next                                                                                                    | Cancel               |
| <ul> <li>Devices and drives (2)</li> <li>(C:) Windows</li> <li>383 GB free of 452 GB</li> </ul>                                                                                                    | SDXC<br>52,8 GB free of 59,4 GB                                           | Next                                                                                                    | Cancel               |
| <ul> <li>&gt; Devices and drives (2)</li> <li>(C:) Windows</li> <li>383 GB free of 452 GB</li> <li>&gt; Network locations (5)</li> </ul>                                                                                                    | SD <sub>XC</sub> (D.) SDXC<br>52,8 GB free of 59,4 GB                     | Next<br>Open<br>Open in new window                                                                                                    | Cancel               |
| <ul> <li>&gt; Devices and drives (2)</li> <li>(C:) Windows</li> <li>383 GB free of 452 GB</li> <li>&gt; Network locations (5)</li> <li>(S:) Scratch</li> </ul>                                                                                                    | SDXC<br>52,8 GB free of 59,4 GB<br>(T:) T                                 | Next<br>Open<br>Open in new window<br>Pin to Quick access<br>Turn on Bit Jocker                                                                                                    | Cancel               |
| <ul> <li>&gt; Devices and drives (2)</li> <li>(C:) Windows</li> <li>383 GB free of 452 GB</li> <li>&gt; Network locations (5)</li> <li>(S:) Scratch</li> </ul>                                                                                                    | SDXC (D:) SDXC<br>52,8 GB free of 59,4 GB<br>(T:) T                       | Next Open Open in new window Pin to Quick access Turn on BitLocker Open AutoPlay                                                                                                    | Cancel               |
| <ul> <li>&gt; Devices and drives (2)</li> <li>(C:) Windows</li> <li>383 GB free of 452 GB</li> <li>&gt; Network locations (5)</li> <li>(S:) Scratch</li> </ul>                                                                                                    | (T;) T                                                                    | Open         Open in new window         Pin to Quick access         Turn on BitLocker         Open AutoPlay         Give access to                                                                                                    | Cancel               |
| <ul> <li>&gt; Devices and drives (2)</li> <li>(C:) Windows</li> <li>383 GB free of 452 GB</li> <li>&gt; Network locations (5)</li> <li>(S:) Scratch</li> </ul>                                                                                                    | SDXC<br>52,8 GB free of 59,4 GB<br>(T:) T                                 | Open         Open in new window         Pin to Quick access         Turn on BitLocker         Open AutoPlay         Give access to         Scan for malware         7 7in                                                                                                    | Cancel               |
| <ul> <li>&gt; Devices and drives (2)</li> <li>(C:) Windows</li> <li>383 GB free of 452 GB</li> <li>&gt; Network locations (5)</li> <li>(S:) Scratch</li> </ul>                                                                                                    | (D:) SDXC<br>52,8 GB free of 59,4 GB<br>(T:) T                            | Open         Open in new window         Pin to Quick access         Turn on BitLocker         Open AutoPlay         Give access to         Scan for malware         7-Zip         CRC SHA                                                                                                    | Cancel               |
| <ul> <li>Devices and drives (2)</li> <li>(C:) Windows</li> <li>383 GB free of 452 GB</li> <li>Network locations (5)</li> <li>(S:) Scratch</li> </ul>                                                                                                    | SDXC<br>52.8 GB free of 59,4 GB<br>(T:) T                                 | Open         Open in new window         Pin to Quick access         Turn on BitLocker         Open AutoPlay         Give access to         Scan for malware         7-Zip         CRC SHA         Include in library                                                                                                    | Cancel               |
| <ul> <li>Devices and drives (2)</li> <li>(C:) Windows</li> <li>383 GB free of 452 GB</li> <li>Network locations (5)</li> <li>(S:) Scratch</li> </ul>                                                                                                    | (D:) SDXC<br>52,8 GB free of 59,4 GB                                      | Open         Open in new window         Pin to Quick access         Turn on BitLocker         Open AutoPlay         Give access to         Scan for malware         7-Zip         CRC SHA         Include in library         Pin to Start                                                                                                    | Cancel               |
| <ul> <li>Devices and drives (2)</li> <li>(C:) Windows</li> <li>383 GB free of 452 GB</li> <li>Network locations (5)</li> <li>(S:) Scratch</li> </ul>                                                                                                    | (D:) SDXC<br>52.8 GB free of 59,4 GB                                      | Open         Open in new window         Pin to Quick access         Turn on BitLocker         Open AutoPlay         Give access to         Scan for malware         7-Zip         CRC SHA         Include in library         Pin to Start         Format         Eject                                                                                    | Cancel               |
| <ul> <li>Devices and drives (2)</li> <li>(C:) Windows</li> <li>383 GB free of 452 GB</li> <li>Network locations (5)</li> <li>(S:) Scratch</li> </ul>                                                                                                    | (E) SDXC<br>52,8 GB free of 59,4 GB                                       | Open         Open in new window         Pin to Quick access         Turn on BitLocker         Open AutoPlay         Give access to         Scan for malware         7-Zip         CRC SHA         Include in library         Pin to Start         Format         Eject         Cut                                                                        | Cancel               |
| Devices and drives (2)          (C:) Windows         383 GB free of 452 GB         Network locations (5)         (S:) Scratch                                                                                                    | (T;) T                                                                    | Open         Open in new window         Pin to Quick access         Turn on BitLocker         Open AutoPlay         Give access to         Scan for malware         7-Zip         CRC SHA         Include in library         Pin to Start         Format         Eject         Cut         Copy                                                           | Cancel               |
| <ul> <li>Devices and drives (2)</li> <li>(C:) Windows</li> <li>383 GB free of 452 GB</li> <li>Network locations (5)</li> <li>(S:) Scratch</li> </ul>                                                                                                    | (D.) SDXC<br>52.8 GB free of 59,4 GB                                      | Open         Open in new window         Pin to Quick access         Turn on BitLocker         Open AutoPlay         Give access to         Scan for malware         7-Zip         CRC SHA         Include in library         Pin to Start         Format         Eject         Cut         Copy         Create shortcut         Rename                    | Cancel               |
| <ul> <li>Devices and drives (2)</li> <li>(C:) Windows</li> <li>383 GB free of 452 GB</li> <li>Network locations (5)</li> <li>(S:) Scratch</li> </ul>                                                                                                    | (T;) T                                                                    | Open         Open in new window         Pin to Quick access         Turn on BitLocker         Open AutoPlay         Give access to         Scan for malware         7-Zip         CRC SHA         Include in library         Pin to Start         Format         Eject         Cut         Copy         Create shortcut         Rename         Properties | Cancel               |

|   |                                                                                                    | > |
|---|----------------------------------------------------------------------------------------------------|---|
| ~ | Real BitLocker Drive Encryption (D:)                                                                  |   |
|   | Choose how you want to unlock this drive                                                              |   |
| • | Use a password to unlock the drive                                                                    |   |
|   | Passwords should contain uppercase and lowercase letters, numbers, spaces, and symbols.               |   |
|   | Enter your password                                                                                   |   |
|   | Reenter your password                                                                                 |   |
|   | Use my smart card to unlock the drive                                                                 |   |
|   | You'll need to insert your smart card. The smart card PIN will be required when you unlock the drive. |   |
|   |                                                                                                    |   |
|   |                                                                                                    |   |
|   |                                                                                                    |   |
|   |                                                                                                    |   |
|   |                                                                                                    |   |
|   |                                                                                                    |   |
|   | Next Case                                                                                             |   |
|   | Next Cance                                                                                            |   |

|    |     |                                                                                                    | ×   |
|----|-----|----------------------------------------------------------------------------------------------------|-----|
|    | ÷   | Real BitLocker Drive Encryption (D:)                                                                                                    |     |
|    |     |                                                                                                    |     |
|    |     | Choose how much of your drive to encrypt                                                                                                    |     |
|    |     | If you're setting up BitLocker on a new drive or a new PC, you only need to encrypt the part of the drive that's currently being used. BitLocker encrypts new data automatically as you add it.                                                          |     |
|    |     | If you're enabling BitLocker on a PC or drive that's already in use, consider encrypting the entire drive.<br>Encrypting the entire drive ensures that all data is protected-even data that you deleted but that might stil<br>contain retrievable info. |     |
|    |     | Incrypt used disk space only (faster and best for new PCs and drives)                                                                                                    |     |
| -  | -   | <ul> <li>Encrypt entire drive (slower but best for PCs and drives already in use)</li> </ul>                                                                                                    |     |
|    |     |                                                                                                    |     |
|    |     |                                                                                                    |     |
|    |     |                                                                                                    |     |
|    |     |                                                                                                    |     |
|    |     |                                                                                                    |     |
|    |     | Next Cancel                                                                                                    | 1   |
|    |     | Hext Concer                                                                                                    |     |
| -  | -   |                                                                                                    |     |
| ١. |     |                                                                                                    | ×   |
| ſ  | . 🏘 | BitLocker Drive Encryption (D:)                                                                                                    | - 1 |
|    | А   | are you ready to encrypt this drive?                                                                                                    | - 1 |
|    | v   | ou'll be shie to uplock this drive using a parquerd                                                                                                    | - 1 |
|    |     | nontion ministrate a while depending on the size of the drive                                                                                                    |     |
|    |     | Intil answition is complete your files won't be protected                                                                                                    |     |
|    | 0   | intil encryption is complete, your files won't be protected.                                                                                                    |     |
|    |     |                                                                                                    |     |
|    |     |                                                                                                    | - 1 |
|    |     |                                                                                                    | - 1 |
|    |     |                                                                                                    | - 1 |
|    |     |                                                                                                    | - 1 |
|    |     |                                                                                                    |     |
|    |     |                                                                                                    | - 1 |
|    |     |                                                                                                    |     |
|    |     |                                                                                                    |     |
|    |     | Start encrypting Cancel                                                                                                    |     |

## 3. Bitlocker protection menu is missing or disabled

- Format the memory device you are using. Note: formatting the device will erase all data from the memory device.
   Right-click on the external storage device
   Select Format

- 4. Remove the check mark from Quick Format
- 5. Press Start
- 6. After formatting, disconnect the device from the computer and reconnect the device, after which the Bitlocker protection function will be available

|                    |                         | Format (E:) Ne    | w Volume X  |
|--------------------|-------------------------|-------------------|-------------|
| (E:) New Volume    |                         |                   |             |
| 7,18 GB free of 7, | 21 GB                   | Capacity:         |             |
|                    | Open                    | 7,21 GB           | ~           |
|                    | Open in new window      | File system       |             |
| (U:) Staff_comm    | Pin to Quick access     | lie system        |             |
| 168 GB free of 7,0 | Turn on BitLocker       | NTFS              | ~           |
|                    | Open AutoPlay           | Allocation unit s | ize         |
|                    | Give access to          | > 4096 bytes      | ~           |
|                    | Scan for malware        |                   |             |
|                    | Open as Portable Device | Restore device    | e defaults  |
|                    | 7-Zip                   | >                 |             |
|                    | CRC SHA                 | > Volume label    |             |
|                    | Include in library      | > New Volume      |             |
|                    | Pin to Start            | - Format option   | IS          |
|                    | Format                  |                   |             |
|                    | Eject 🔨                 |                   | lat         |
|                    | Cut                     |                   |             |
|                    | Сору                    |                   |             |
|                    | Create shortcut         |                   |             |
|                    | Rename                  |                   | Start Close |
|                    | Properties              |                   | elose       |

### 4. If Bitlocker protection is not enabled after formatting, follow the instructions below.

Note! This operation will delete all files from the device. If in doubt, please contact the HelpDesk.

- Search the Windows menu for Disk management
   Open Create and format hard disk partitions
   Right-click on the external storage device.

- Select Delete Volume
   Right-click the external storage device and select New Simple Volume
- 6. Press next until you get to Format Patrition
- Select NFTS from the File system menu and press next
   Unplug the device from the computer and plug it in again, after which the Bitlocker protection function will be available

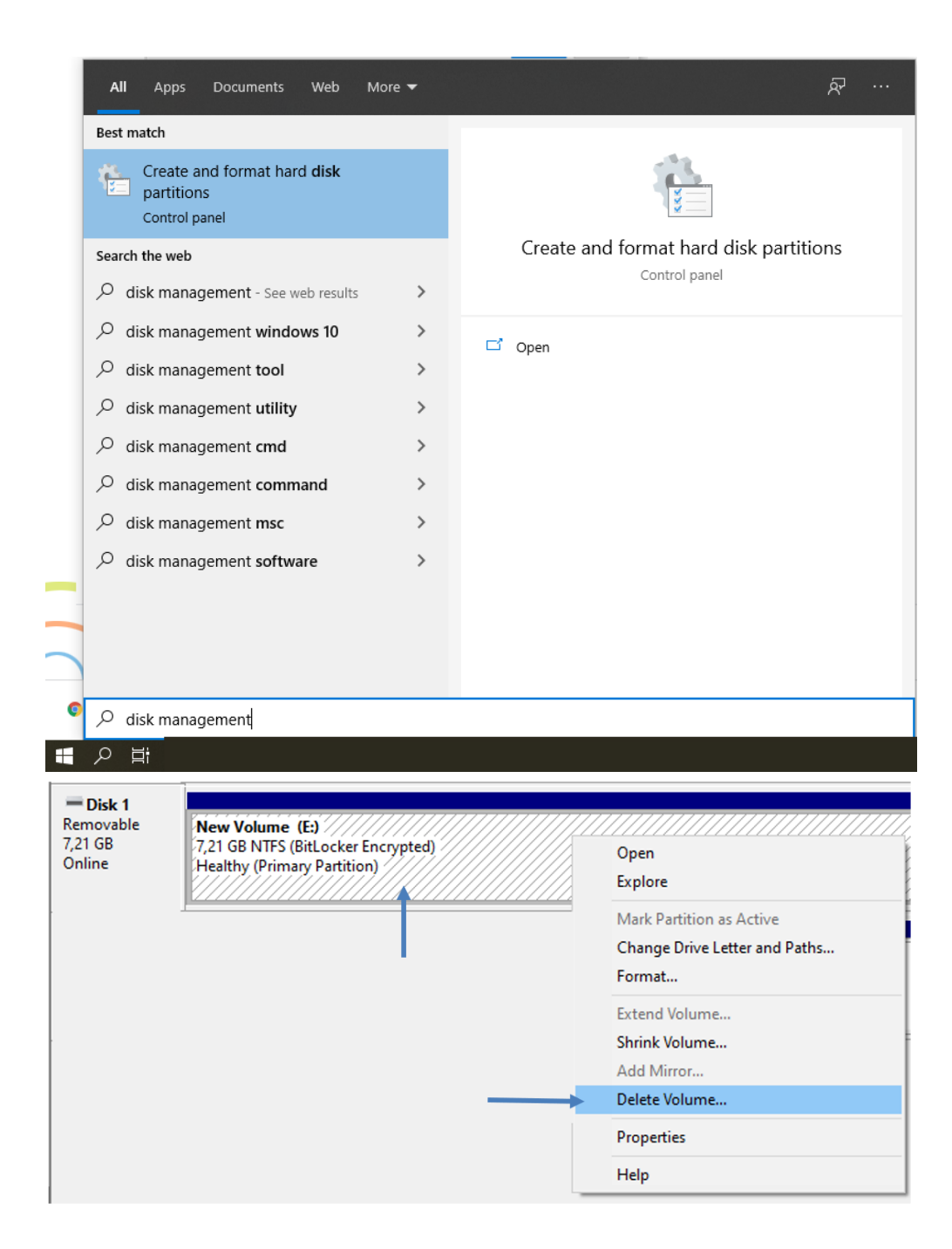

| New Simple                              | /olume Wizard                                         |                                                       | Х |
|-----------------------------------------|-------------------------------------------------------|-------------------------------------------------------|---|
| Format Pa<br>To stor                    | <b>rtition</b><br>e data on this partition, you mu    | ust format it first.                                  |   |
| Choose                                  | whether you want to format th                         | nis volume, and if so, what settings you want to use. |   |
| 0                                       | Do not format this volume                             |                                                       |   |
| ( ) ( ) ( ) ( ) ( ) ( ) ( ) ( ) ( ) ( ) | Format this volume with the foll                      | owing settings:                                       |   |
|                                         | File system:                                          | FAT32 V                                               |   |
|                                         | Allocation unit size:                                 | FAT32<br>NTFS                                         |   |
|                                         | Volume label:                                         | New Volume                                            |   |
|                                         | Perform a quick format                                |                                                       |   |
|                                         | Enable file and folder cor                            | npression                                             |   |
|                                         |                                                       |                                                       |   |
|                                         |                                                       |                                                       | _ |
|                                         |                                                       | < Back Next > Cancel                                  |   |
| New Simple                              | /olume Wizard                                         |                                                       | × |
| Format Pa<br>To stor                    | <b>rtition</b><br>e data on this partition, you mu    | ust format it first.                                  |   |
| Choose                                  | whether you want to format th                         | nis volume, and if so, what settings you want to use. |   |
| 0                                       | Do not format this volume                             |                                                       |   |
| ( ) ( ) ( ) ( ) ( ) ( ) ( ) ( ) ( ) ( ) | Format this volume with the foll                      | owing settings:                                       |   |
|                                         | File system:                                          | FAT32 ~                                               |   |
|                                         | Allocation unit size:                                 | FAT32<br>NTFS                                         |   |
|                                         | Volume Ishel:                                         | New Volume                                            |   |
|                                         | volume label.                                         |                                                       |   |
|                                         | Perform a quick format                                |                                                       |   |
|                                         | Perform a quick format     Enable file and folder cor | npression                                             |   |
|                                         | Perform a quick format     Enable file and folder cor | npression                                             |   |
|                                         | Perform a quick format                                | npression                                             |   |

Bitlocker-suojauksen lisääminen ulkoiseen muistilaitteeseen